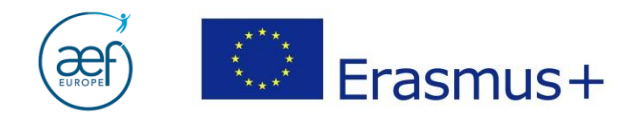

# Guide d'aide technique à la soumission du rapport final

1

Guide soumission RF AC103 et AC107 12042016 - AEF-Europe - www.erasmusplus-fr.be

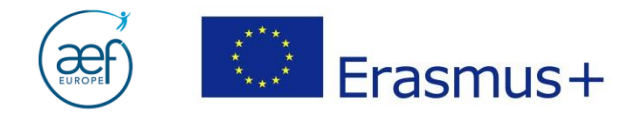

### Table des matières:

| 1. | Connexion au Mobility Tool           | 3  |
|----|--------------------------------------|----|
| 2. | Sélection du projet                  | 4  |
| 3. | Organismes                           | 5  |
| 4. | Contacts                             | 6  |
| 5. | Mobilités                            | 6  |
| 6. | Budget                               | 10 |
|    | FOCUS I : Les transferts budgétaires | 11 |
|    | FOCUS II : Le soutien linguistique   | 12 |
| 7. | Génération du rapport final          | 14 |
| 8. | Rédaction du rapport final           | 16 |
| 9. | Soumission du rapport final          | 17 |
| 10 | . Annexe I                           | 18 |

2

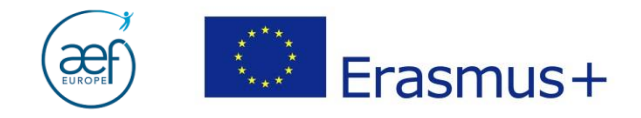

Ce guide s'adresse aux bénéficiaires d'un projet de mobilité de l'enseignement supérieur AC103 (Mobilité entre Pays du Programme) et AC107 (Mobilité internationale des crédits). Il met en exergue les points auxquels il convient d'être attentif lors de la finalisation de l'encodage en vue de la rédaction du rapport final. Un rapport final commenté est également disponible sur le site de l'AEF-Europe.

3

#### 1. Connexion au Mobility Tool

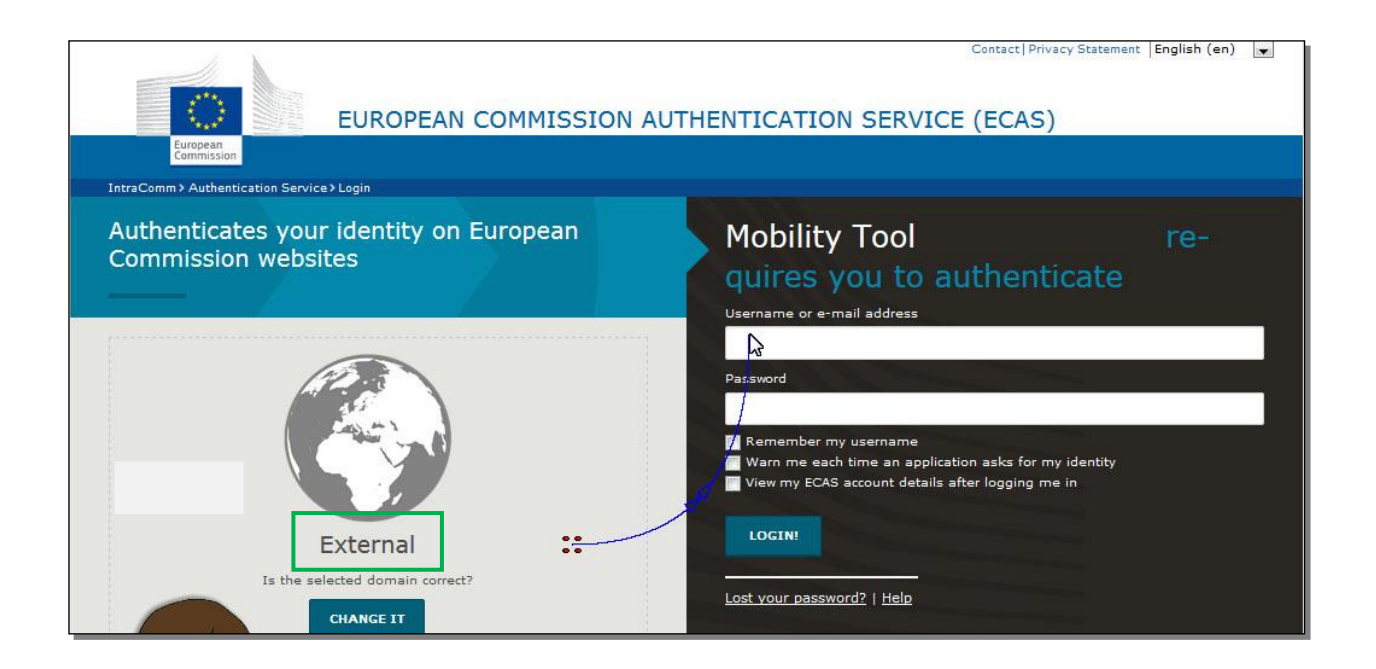

#### NB:

- Toujours sélectionner le domaine « External ».
- Les identifiants correspondent à l'adresse mail (ou nom d'utilisateur) et au mot de passe liés au compte ECAS de la personne de contact / coordinateur Erasmus+.

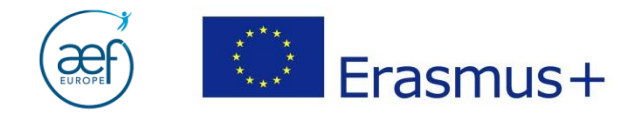

# 2. Sélection du projet

|                                                      | User Status: Logged in: ECAS EAC_TRAINING - beneficiary ( Log out ) Logal notice OH01-English (EN). 🜉                                                                                          |
|------------------------------------------------------|----------------------------------------------------------------------------------------------------|
| European Commission<br>Mobility tool                 | CH01 ch Foundation for Confederal Cooperation                                                                                                    |
|                                                      |                                                                                                    |
| WEICOME ECAS EAC_TRAINING                            |                                                                                                    |
| Lifelong Learning Programme                          | About the tool                                                                                                    |
| Grant Agreement No National ID                       | Mobility lool is the system for the management of mobility projects that received an EU grant<br>under the Lifelong Learning and Erasmus+ programmes. The Tool is developed by the European    |
| 2013-1-GR1-ERA02-04913                               | Commission for you, as beneficiaries of these projects.                                                                                                    |
| 2013-1-L11-ERA02-00000                               | In the Mobility Tool you will be able to provide all the information on your projects, identify<br>participants and mobilities, complete and update budget information, generate and follow-up |
| 2013-1-L1-ERA02-00028                                | participant reports and generate and submit your own report(s) to your National Agency.                                                                                                    |
| Erasmus+                                             |                                                                                                    |
| Grant Agreement No National ID                       |                                                                                                    |
| 2014-1-CH01-KA 101-000193<br>2014-1-UK02-KA101-00100 |                                                                                                    |
| 2014-1-CH01-KA10<br>2014-1-CH01-KA101-000193         |                                                                                                    |

4

**NB**: Veillez à bien sélectionner le projet pour lequel vous souhaitez soumettre le rapport final.

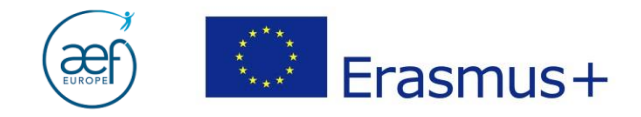

# **3. ORGANISMES**

| $\langle \rangle$ | Eu<br>N     | ropean Con<br>lobility | nmission<br><b>y tool</b> |                 |                             |             | Statuts de Founsateur- Connect | BEO1 A              | AEF-EURC                  | )PE         | J Mention regare      | BED1 - Fran   | içais (FR |
|-------------------|-------------|------------------------|---------------------------|-----------------|-----------------------------|-------------|--------------------------------|---------------------|---------------------------|-------------|-----------------------|---------------|-----------|
| Acc               | ueil        | Liste de               | projets                   | Détails         | du projet                   | Organismes  | ▼ Contacts ▼                   | Mobilités 💌         | Budg                      | jet         | Rapports              |               |           |
| 'roj              | et & O      | rganism                | e béné                    | ficiaire po     | our 2014-1                  | -BE01-KA1   | 03-00(                         | asmus Charter for H | Vatre                     | AN a soumie | s les données valid   | ićes – Projet | verrou    |
| Rech              | erche       | 🛓 Exporter             |                           |                 |                             |             |                                |                     |                           |             |                       |               | Q<br>Q    |
|                   | Bénéficiali | re Code PIC            | ID<br>Organisme           | Code<br>Erasmus | Nom légal                   |             | Service/Département            | Organism<br>public  | à but<br>enon<br>lucratif | Pays        | Ville                 |               |           |
| 0                 | ~           | 949315527              | 000006-<br>ORG-<br>00001  | B MOI           | Haute Ecole                 |             |                                | ~                   | ×                         | Belgique    |                       |               |           |
| 0                 | ×           | 999597223              | 000006-<br>ORG-<br>00009  | CY<br>LIMASSO02 | CYPRUS UNIVER<br>TECHNOLOGY | RSITY OF    |                                | ~                   | ~                         | Chypre      | LIMASSOL              |               |           |
| 0                 | ×           | 999861354              | 000006-<br>ORG-<br>00011  | E MADRID04      | UNIVERSIDAD AU<br>MADRID    | UTONOMA DE  |                                | ~                   | *                         | Espagne     | MADRID                |               |           |
| 0                 | ×           | 999825270              | 000006-<br>ORG-<br>00037  | E<br>TENERIF01  | UNIVERSIDAD DE              | E LA LAGUNA |                                | ~                   | *                         | Espagne     | LA LAGUNA<br>TENERIFE |               |           |
| 0                 | ×           |                        | 000006-<br>ORG-<br>00014  |                 | SWIFTAIR SA                 |             |                                | ×                   | ×                         | Espagne     | Madrid                |               |           |

5

#### Vérifier que :

- les pays ou les organismes participant relèvent des 28 pays de l'Union européenne + Norvège, Islande, Lichtenstein, Turquie, FYROM ;
- le Code Erasmus s'affiche pour les organismes titulaires d'une Charte Erasmus ;
- pour les organismes sans code PIC, l'adresse doit être complétée par le bénéficiaire.

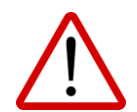

**Nouveauté :** le MT met à disposition la liste des organismes détenteurs de la Charte Erasmus. **Veuillez y contrôler l'exactitude des PIC des partenaires renseignés:** 

1. Cliquer sur

Lerasmus Charter for Higher Education - Accreditation List

2. Télécharger la liste (Format Excel)

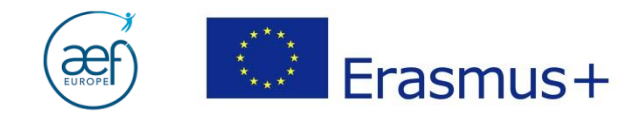

# 4. CONTACTS

|          | European Commission<br>Mobility tool |                   | Status        |                 | BEO1 AE               | F-EUROPE         |                          | E01 - Français (FR)   |
|----------|--------------------------------------|-------------------|---------------|-----------------|-----------------------|------------------|--------------------------|-----------------------|
| Accueil  | Liste de projets                     | Détails du projet | Organismes 🔻  | Contacts 🔻      | Mobilités 🔻           | Budget           | Rapports                 |                       |
|          |                                      |                   |               | $\smile$        |                       | Votre AN a sou   | mis les données validées | s – Projet verrouillé |
| Projet & | Organisme bénéfic                    | iaire pour 2014-  | 1-BE01-KA103- | 000 <b>±</b> Er | asmus Charter for Hig | ther Education - | Accreditation List       |                       |

6

Vérifier que la liste des contacts, ainsi que leurs données, soient complètes et à jour.

#### **5. MOBILITES**

|          | European Commission<br>Mobility tool |                    | Statut        | s de l'utilisateurs connec | BEO1 /                | AEF-EUROPE     | CI J MERICION REGARE                         | 8E01 - Français (FR) V |
|----------|--------------------------------------|--------------------|---------------|----------------------------|-----------------------|----------------|----------------------------------------------|------------------------|
| Accueil  | Liste de projets                     | Détails du projet  | Organismes 🔻  | Contacts                   | Mobilités 🔹           | Budget         | Rapports                                     |                        |
| Projet & | Organisme bénéfic                    | ciaire pour 2014-1 | I-BE01-KA103- | .000                       | Frasmus Charter for H | Votre AN a sou | mis les données validé<br>Accreditation List | es – Projet verrouillé |

#### S'assurer que :

- tous les participants ont été encodés ;
- la durée et le type d'activité de mobilité sont corrects ;
- le statut du rapport de chaque participant est « soumis ».

**NB :** <u>La soumission du rapport fait partie des obligations contractuelles</u> du participant, cf. art. 7.1 du Contrat de bourse *étudiant AC103, art.6.1 du Contrat de bourse étudiant AC107* et art. 5.1 du Contrat de bourse *staff.* 

| ₩un<br>Wun | 🚰 📆 🔄 📑 🖪 Rechercher:    |                    |                      | Exp             | xporter les rapports de participant |               |             |                                             |                      |                               |                                | Affichar 50 éléments<br>Affichage de l'élement 1 à 50<br>sur 57 éléments |            |            |  |
|------------|--------------------------|--------------------|----------------------|-----------------|-------------------------------------|---------------|-------------|---------------------------------------------|----------------------|-------------------------------|--------------------------------|--------------------------------------------------------------------------|------------|------------|--|
|            | Prénom du<br>participant | Nom du participant | Adresse électronique | Type d'activité | Identifiant de la mobilité          | Date de début | Date de fin | Code Erasmus de<br>l'organisme<br>d'accueil | Mobilité<br>éligible | Test linguistique<br>en ligne | Cours de<br>langue en<br>ligne | Statut du<br>rapport                                                     | Demandé le | Reçu le 🔫  |  |
|            | Simon                    |                    |                      | HE-SMS-P        | 00006-MOB-00033                     | 02/02/2015    | 07/05/2015  | SK NITRA02                                  |                      | Y                             | N                              | Soumis                                                                   | 25/08/2015 | 05/09/2015 |  |
|            | / Maxime                 |                    |                      | HE-SMP-P        | 00006-MOB-00038                     | 09/02/2015    | 07/06/2015  |                                             |                      | Y                             | N                              | Soumis                                                                   | 27/06/2015 | 02/07/2015 |  |
| 0          | / Thomas                 |                    |                      | LE CMD D        | 00006 MOP 00040                     | 07/02/2015    | 10/05/2015  |                                             |                      | v                             | NI NI                          |                                                                          | 27/06/2015 | 04/07/2015 |  |

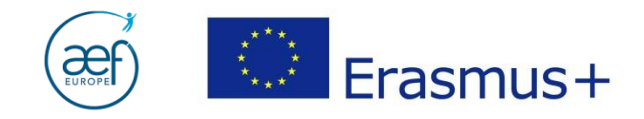

# Sélectionner la fiche d'un participant en cliquant sur le crayon :

#### Mobilités pour 2014-1-BE01-KA103-000

| <b>8</b> = 📆 | Rechercher                                            | 8                    | <b>Exp</b>      | viter les rapports de participant |               |             |                                             |                      |                               |                                | Afficher 50 🔹 élémer<br>Affichage de l'élemer<br>sur 57 éléments |  |  |
|--------------|-------------------------------------------------------|----------------------|-----------------|-----------------------------------|---------------|-------------|---------------------------------------------|----------------------|-------------------------------|--------------------------------|------------------------------------------------------------------|--|--|
|              | Prénom du Prénom du participant Prénom du participant | Adresse électronique | Type d'activité | Identifiant de la mobilité        | Date de début | Date de fin | Code Erasmus de<br>l'organisme<br>d'accueil | Mobilité<br>éligible | Test linguistique<br>en ligne | Cours de<br>langue en<br>ligne | Statut du<br>rapport                                             |  |  |
|              |                                                       |                      | HE-SMS-P        | 00006-MOB-00033                   | 02/02/2015    | 07/05/2015  | SK N                                        | Y                    | Y                             | N                              | Soumis                                                           |  |  |
|              | Ma                                                    |                      | HE-SMP-P        | 00006-MOB-00038                   | 09/02/2015    | 07/06/2015  |                                             | Y                    | Y                             | N                              | Soumis                                                           |  |  |
| 0 /          | т                                                     |                      | LE CMD D        | 00006 MOP 00040                   | 07/02/2015    | 10/05/2015  |                                             | v                    | v                             | XI                             | Soumic                                                           |  |  |

7

#### Editer la fiche de mobilité.

| N° de conventi | on de subvention | 2014-1-BE01-KA1     | 03-00(             |                    |
|----------------|------------------|---------------------|--------------------|--------------------|
|                |                  | Rapport de particip | oants              |                    |
| Identifiant    | Statut           | Date de la demande  | Date de soumission | Fichier PDF        |
| 240202         | Coumis           | 20/06/2015          | 20/05/2015         | Táláchargar la DDE |

# Données de la fiche de mobilité

| Type d'activité*                                                                                       | HE-SMS-P - Student mobility for s                                  | ti 🔻 |                               | Activité de longue<br>durée                        | = ou > 2 mois                                                                       |
|----------------------------------------------------------------------------------------------------|--------------------------------------------------------------------|------|-------------------------------|----------------------------------------------------|-------------------------------------------------------------------------------------|
| Identifiant du participant<br>Prénom du participant*                                                   | 1415-MA-SMS1-ILAB-329914                                           |      |                               |                                                    | <b>NB</b> : La case est<br>automatiquement cochée<br>pour les mobilités<br>SMS/SMP. |
| Nom du participant*                                                                                    |                                                                    |      |                               | Participants avec<br>besoins                       |                                                                                     |
| Adresse électronique du<br>participant*                                                                |                                                                    |      | <u> </u>                      | specinques                                         | Chaque participant doit<br>avoir une adresse mail<br>différente des autres :        |
| Sexe du participant*                                                                                   | M - Homme                                                          | T    | ()                            | Milieu défavorisé                                  | l'invitation à compléter le                                                         |
| Date de naissance<br>(jj/mm/aaaa)*                                                                     | 10/07/1991                                                         |      | Ĭ                             |                                                    | rapport final dans EU<br>survey est envoyée<br>automatiquement à chaque             |
| Nationalité*<br>Participation précédente à                                                             | BE - Belgique                                                      | •    |                               |                                                    | participant à la fin de sa<br>mobilité.                                             |
| Erasmus ou Erasmus+ au<br>même niveau d'études (en<br>mois)*                                           | Ļ                                                                  |      |                               |                                                    |                                                                                     |
| <b>Participation précéde</b><br>des précédents séjours<br>et du séjour en objet n<br>dépasser 12 mois. | <b>ente :</b> la durée totale<br>Erasmus/Erasmus+<br>e peut jamais |      | <b>Milie</b><br>case<br>d'une | J défavorisé :<br>si l'étudiant<br>bourse d'études | cocher cette<br>est allocataire<br>de la FWB.                                       |

Guide soumission RF AC103 et AC107 12042016 - AEF-Europe - www.erasmusplus-fr.be

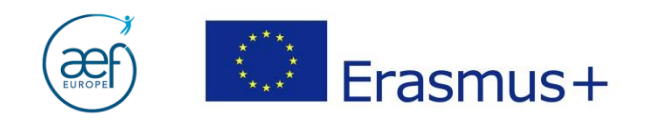

| Identifiant de la mobilité*                             | 1415-MA-SMS1-TLAR-329914 Financement à 0                                              |  |  |  |  |  |  |  |  |  |  |  |
|---------------------------------------------------------|---------------------------------------------------------------------------------------|--|--|--|--|--|--|--|--|--|--|--|
| Domaine d'éducation*                                    | 0410 - Business and administration,  Etudes combinées avec une                        |  |  |  |  |  |  |  |  |  |  |  |
|                                                         | période de stage                                                                      |  |  |  |  |  |  |  |  |  |  |  |
| Niveau d'études /<br>d'enseignement*                    | ISCED-7 - Second cycle / Master's ( T                                                 |  |  |  |  |  |  |  |  |  |  |  |
| Organisme d'envoi*                                      | B BRUXEL04 - UNIVERSITE LIBRE D Code Erasmus de l'organime B BRUXEL04                 |  |  |  |  |  |  |  |  |  |  |  |
| -                                                       | d'envoi                                                                               |  |  |  |  |  |  |  |  |  |  |  |
| Organisme d'accueil*                                    | TR ISTANBU20 - Sabanci University  Code Erasmus de l'organisme d'accueil TR ISTANBU20 |  |  |  |  |  |  |  |  |  |  |  |
| Pays d'envoi*                                           | BE - Belgique     Pays/Région       ultrapériphérique                                 |  |  |  |  |  |  |  |  |  |  |  |
| Pays d'accueil*                                         | TR - Turquie •                                                                        |  |  |  |  |  |  |  |  |  |  |  |
| Ville d'envoi*                                          | BRUXELLES Mobilité SM AC103 : dans le cas d'études                                    |  |  |  |  |  |  |  |  |  |  |  |
| Ville d'accueil*                                        | ISTANBUL combinees avec une periode de stage dans                                     |  |  |  |  |  |  |  |  |  |  |  |
| Commentaires sur les lieux<br>différents des organismes | d'accueil, veuillez indiquer le nom de l'organisme                                    |  |  |  |  |  |  |  |  |  |  |  |
| d'envoi/d'accueil                                       | où le stage a eu lieu et la durée (en mois et                                         |  |  |  |  |  |  |  |  |  |  |  |
|                                                         | jours supplémentaires) de ce dernier.                                                 |  |  |  |  |  |  |  |  |  |  |  |
| Tranche kilométrique                                    | EAND 10 - 0 - 90 km V Montant frais de voyage (Fonds                                  |  |  |  |  |  |  |  |  |  |  |  |
| Hunche Knonietrique                                     | Lien vers le calculateur de distance européens)                                       |  |  |  |  |  |  |  |  |  |  |  |
|                                                         |                                                                                       |  |  |  |  |  |  |  |  |  |  |  |
| •                                                       |                                                                                       |  |  |  |  |  |  |  |  |  |  |  |
| Actuación                                               |                                                                                       |  |  |  |  |  |  |  |  |  |  |  |
| Astuces :                                               | kilométrique pour les SM est RAND 10 0 00 km                                          |  |  |  |  |  |  |  |  |  |  |  |
|                                                         | kilométrique pour les <b>ST</b> varie selon la distance (aller                        |  |  |  |  |  |  |  |  |  |  |  |
| simple) à v                                             | vol d'oiseau entre l'organisme d'origine et l'organisme                               |  |  |  |  |  |  |  |  |  |  |  |
| d'accueil                                               | or a ofsead ender organisme a origine et rorganisme                                   |  |  |  |  |  |  |  |  |  |  |  |
| ✓ La distance                                           | o doit être calculée à l'aide du calculateur de distance de la                        |  |  |  |  |  |  |  |  |  |  |  |
| Commissio                                               | n européenne.                                                                         |  |  |  |  |  |  |  |  |  |  |  |
|                                                         |                                                                                       |  |  |  |  |  |  |  |  |  |  |  |
|                                                         |                                                                                       |  |  |  |  |  |  |  |  |  |  |  |
|                                                         |                                                                                       |  |  |  |  |  |  |  |  |  |  |  |
| Force Majeure ?                                         | Force Majeure 7                                                                       |  |  |  |  |  |  |  |  |  |  |  |
|                                                         |                                                                                       |  |  |  |  |  |  |  |  |  |  |  |
|                                                         |                                                                                       |  |  |  |  |  |  |  |  |  |  |  |
|                                                         |                                                                                       |  |  |  |  |  |  |  |  |  |  |  |
|                                                         |                                                                                       |  |  |  |  |  |  |  |  |  |  |  |
|                                                         |                                                                                       |  |  |  |  |  |  |  |  |  |  |  |
|                                                         |                                                                                       |  |  |  |  |  |  |  |  |  |  |  |
|                                                         |                                                                                       |  |  |  |  |  |  |  |  |  |  |  |

8

Ne cocher la case "force majeure" que suite à un **cas dûment justifié et reconnu comme tel par l'AN.** Le cas échéant, il est obligatoire de fournir une justification dans la cellule ad hoc.

**NB :** En cas de **force majeure** pour les étudiants (**SMS et SMP**), cf. **Annexe I** de ce Guide.

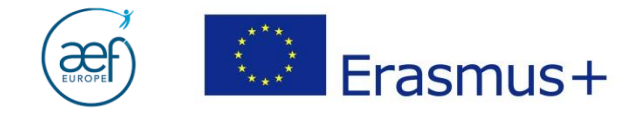

#### La case « nombre de crédit reconnus » ne peut pas être laissée vide.

Veuillez renseigner le nombre de crédits reconnus à la fin de la mobilité ou, à défaut, encoder « 0 » (zéro).

| Nombre de crédits reconnus |  |
|----------------------------|--|
|                            |  |

9

Ne pas oublier d'enregistrer avant de fermer la fiche !

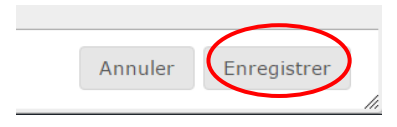

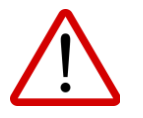

#### Nouveautés :

- les mobilités des participants peuvent être temporairement enregistrées en tant que brouillons afin de rédiger la partie narrative du rapport final avant la finalisation des activités ;
- les activités de mobilités peuvent être exportées, modifiées et importées via un classeur Excel (et non plus seulement csv);
- il est possible de <u>renvoyer la notification aux participants leur demandant de</u> <u>compléter leur rapport</u>, en cochant les mobilités pour lesquelles vous souhaitez renvoyer la notification et ensuite en cliquant sur le bouton « Resend Participant Report Requests ».

| Accueil     Liste de projets     Détails du projet     Tablea       Mobilités pour 2015-1-BE01-KA103-0 |                       | eau de bord |                 | Organismes         | Con            | tacts    | Mobilités       | • | Budget                         | Rapports |             |                      |        |                                    |                                       |
|----------------------------------------------------------------------------------------------------|-----------------------|-------------|-----------------|--------------------|----------------|----------|-----------------|---|--------------------------------|----------|-------------|----------------------|--------|------------------------------------|---------------------------------------|
| 🚰 🕂 🗙 😰 🗃 🖨 🌉 Rechercher:                                                                              |                       |             |                 |                    |                |          |                 | 3 | Exporter les rapports de parti | icipant  | Re-Send P   | articipant Report Re | quests |                                    | Afficher 5<br>Affichage<br>sur 641 él |
|                                                                                                    |                       | Prénom du   | ı participant 🍦 | Nom du participant | Adresse électr | onique 🔺 | Type d'activité |   | Identifiant de la mobilité     | Dat      | te de début | Date de fin 🍦        | Code E | rasmus de l'organisme<br>d'accueil | Mobilité éligible                     |
| 1                                                                                                    | <ul> <li>X</li> </ul> | Pa Pa       | uline           |                    |                |          | HE-SMS-P        | А | ABBP_28551100_IRLDUBLIN02      | 18       | 3/01/2016   | 21/05/2016           |        | IRLDUBLIN02                        |                                       |
|                                                                                                    |                       | Na          | staran          |                    |                |          | HE-SMS-P        |   | ABON_13361100_I BARI01         | 01       | /02/2016    | 30/06/2016           |        | I BARI01                           |                                       |
| Ŋ                                                                                                    |                       | Co          | lleen           |                    |                |          | HE-SMS-P        | A | BRC_39301000_S GOTEBOR0        | 1 25     | 5/08/2015   | 18/12/2015           |        | S GOTEBOR01                        |                                       |
|                                                                                                    |                       | Cle         | mence           |                    |                |          | HE-SMS-P        | ۵ | AGNC_41951000_E BILBAO02       | 18       | 8/01/2016   | 15/06/2016           |        | E BILBAO02                         |                                       |

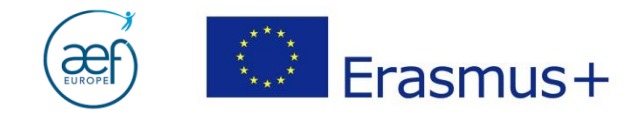

# 6. BUDGET

|          | European Commission<br>Mobility tool |                    | Status       | de Futinsateur. Com | BECET MARKE MULTING - HABASI | EF-EUROPE        | er mention regate  | EDI - Français (FR) V |
|----------|--------------------------------------|--------------------|--------------|---------------------|------------------------------|------------------|--------------------|-----------------------|
| Accueil  | Liste de projets                     | Détails du projet  | Organismes 🔻 | Contacts *          | Mobilités 🔻                  | Budget           | Rapports           |                       |
| Projet & | Organisme bénéfic                    | ciaire pour 2014-1 | -BE01-KA103- | 000                 | Erasmus Charter for Hi       | gher Education - | Accreditation List | - rigerveroune        |

10

Le budget est plafonné à la subvention allouée au moment de la convention de subvention ou du dernier avenant (y compris suite au rapport intermédiaire). Lorsque le budget encodé dépasse les montants alloués, le MT affiche les **chiffres en rouge** :

| Budget approuvé<br>(par l'Agence<br>Nationale) | Budget actuel<br>(dans Mobility<br>Tool) | % budget actuel /<br>approuvé |
|------------------------------------------------|------------------------------------------|-------------------------------|
|                                                | 52,221.00                                |                               |
| 51,421.30                                      | 52,221.00                                | 101.56%                       |
| 0.00                                           | 0.00                                     | 0.00%                         |
| 51,421.30                                      | 52,221.00                                | 101.56%                       |
| 0.00                                           | 0.00                                     | 0.00%                         |

- Les montants peuvent s'afficher en rouge suite à :
- mauvais encodage, ou bien
- **transferts budgétaires** (cf. art.I.3.2, Partie I de la convention de subvention).

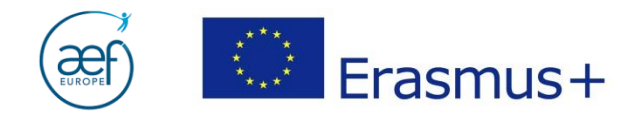

### FOCUS I : Les transferts budgétaires

#### a. Les transferts budgétaires depuis les frais d'organisation

Les frais d'organisation doivent être **enregistrés manuellement sous l'onglet budget**. Lors d'un **transfert** des frais d'organisation vers un autre poste budgétaire, le montant transféré doit être **soustrait** du montant encodé

11

| Organisation de la r        | nobilité                                                    |                        |                      |            |        |                      |  |  |
|-----------------------------|-------------------------------------------------------------|------------------------|----------------------|------------|--------|----------------------|--|--|
|                             |                                                             |                        |                      | 143,200.00 |        |                      |  |  |
| N° de participants          | (accompa                                                    | agnateurs exclus): 641 | 156,000.00           | 78055      | 50.04% |                      |  |  |
| et mentionné                | et mentionné lors de la <b>rédaction du rapport final</b> : |                        |                      |            |        |                      |  |  |
| 5. Mise en oeuvre du projet |                                                             |                        | Frais d'organisation |            |        |                      |  |  |
| 6. Activités                |                                                             |                        |                      |            |        | Transfert budgétaire |  |  |
| 6. Activités                |                                                             |                        |                      | 77945      |        |                      |  |  |
| 7. Profil des participants  | *                                                           |                        |                      |            |        |                      |  |  |

# b. La justification des transferts budgétaires

#### <u>Tout transfert budgétaire doit être expliqué</u> au moment de la **rédaction du rapport final** :

Si nécessaire, expliquez le transfert budgétaire entre les différentes catégories de budget en conformité avec les règles de transfert budgétaire.

Les transferts doivent être décrits par poste budgétaire selon le schéma suivant :

- Transfert de l'OS vers SMS/SMP : [montant] €
- Transfert de l'OS vers STT/STA: [montant] €
- Transfert de SMS vers SMP : [montant] €
- Transfert de SMP vers SMS : [montant] €
- Transfert de STA/STT vers SMS/SMP : [montant] €

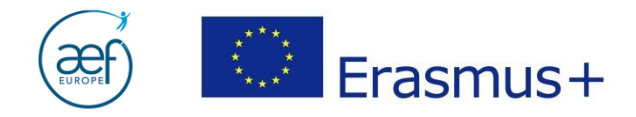

### FOCUS II : Le soutien linguistique

# a. Soutien linguistique pour les projets 2014

# Vérifier la section du budget dédiée au **soutien linguistique :**

#### Soutien linguistique

| Groupe de langues                 | Nb de participants à l'évaluation<br>linguistique en ligne | Nb de participants à la<br>préparation linguistique | Financement par participant |
|-----------------------------------|------------------------------------------------------------|-----------------------------------------------------|-----------------------------|
| Groupe 1 (DE, EN, ES, FR, IT, NL) | ligne 92                                                   | 92                                                  | 0                           |

12

La section reprend les données encodées dans chaque fiche de mobilité. Veiller à bien vérifier la **cohérence** entre les données :

| Langue principale de<br>travail/d'enseignement*    | ES - Espagnol 🔻     | Test linguistique en ligne |  |
|----------------------------------------------------|---------------------|----------------------------|--|
| Langue maternelle ou<br>exception dûment justifiée |                     | <br>                       |  |
| Autres langues utilisées                           | Select a Language 🔻 | Cours de langue en ligne   |  |
| Autres langues utilisées                           | Select a Language 🔻 |                            |  |
| Autres langues utilisées                           | Select a Language 🔻 |                            |  |

Exemple : un cours de langues en ligne DOIT être précédé d'un test linguistique en ligne.

| Langue principale de<br>travail/d'enseignement*    | EN - Anglais 🔻      |   | <b>√</b> | Test linguistique en ligne |  |
|----------------------------------------------------|---------------------|---|----------|----------------------------|--|
| Langue maternelle ou<br>exception dûment justifiée |                     | ~ |          |                            |  |
| Autres langues utilisées                           | Select a Language 🔻 | ( |          | Cours de langue en ligne   |  |
| Autres langues utilisées                           | Select a Language 🔻 |   |          |                            |  |
| Autres langues utilisées                           | Select a Language 🔻 |   |          |                            |  |

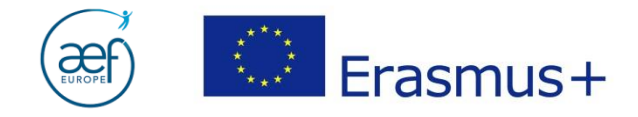

## b. Soutien linguistique pour les projets 2015

Aucune section du budget n'est dédiée au soutien linguistique. Seule la langue principale de travail/enseignement du participant est encodée dans la fiche de mobilité.

13

| Langue principale de<br>travail/d'enseignement/volontariat | EN - Anglais      | ¥ |
|------------------------------------------------------------|-------------------|---|
| Locuteur natif ou exception<br>dûment justifiée            |                   |   |
|                                                            |                   |   |
| Autres langues utilisées                                   | Select a Language | • |
| Autres langues utilisées                                   | Select a Language | • |
| Autres langues utilisées                                   | Select a Language | • |
|                                                            |                   |   |

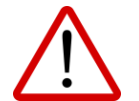

**Attention** : le portail OLS et le rapport final dans le Mobility Tool ne sont pas synchronisés. Il revient donc aux EES de bien vérifier la cohérence entre les données encodées lors de la rédaction du brouillon du rapport final...

|                                                                            |   | 5.2. Soutien linguistique                                                                      |    |
|----------------------------------------------------------------------------|---|------------------------------------------------------------------------------------------------|----|
| 1. Contexte 🗸                                                              |   | Merci d'ajouter le nombre de licences utilisées par vos participants (comme indiqué dans OLS): |    |
| 2. Résumé du projet                                                        | 1 | Nb de licences utilisées pour le test de niveau                                                | 92 |
| <ol> <li>Résumé des organismes bénéficiaires et<br/>partenaires</li> </ol> |   | Nb de licences utilisées pour les cours de langue                                              | 92 |
| 4. Description du projet                                                   |   |                                                                                                |    |

...et les données encodées dans le portail OLS.

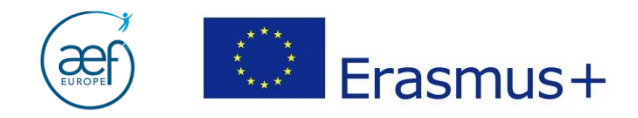

# 7. GENERATION DU RAPPPORT FINAL

### Cliquer sur « **Rapports** ».

|          | European Commission<br>Mobility tool |                    | Status       | , de l'utilisateur, com | BEO1 A                 | EF-EUROPE      | er j overhulder legale Bet                     | 1 – Français (FR) ▼ |
|----------|--------------------------------------|--------------------|--------------|-------------------------|------------------------|----------------|------------------------------------------------|---------------------|
| Accueil  | Liste de projets                     | Détails du projet  | Organismes 🔻 | Contacts •              | Mobilités 🔻            | Budget         | Rapports                                       |                     |
| Projet & | Organisme bénéfic                    | ciaire pour 2014-1 | -BE01-KA103- | 000                     | Erasmus Charter for Hi | Votre AN a sou | mis les donnees validées<br>Accreditation List | Projet verrouillé   |

14

# Ensuite sur « Générer le rapport du bénéficiaire ».

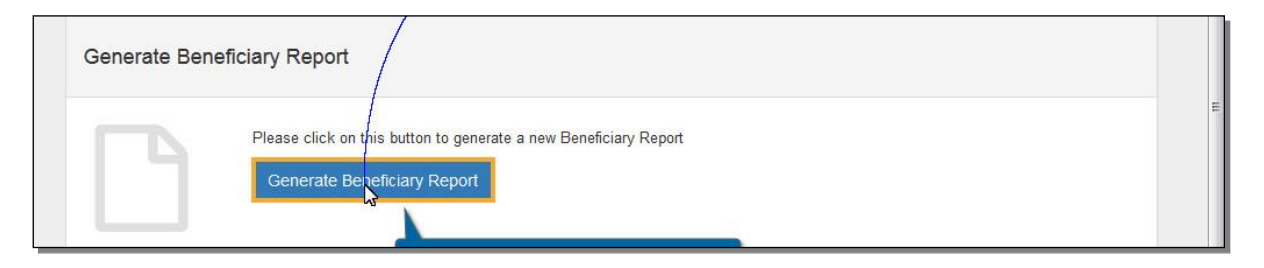

Une fois le brouillon disponible, démarrer la rédaction des différentes sections du RF en cliquant sur « Editer le brouillon ».

| 0      | European Commission<br>Mobility too |                                                                                | CH01 ch Foundation for Confederal Cooperation |                        |            |                |           |  |  |  |
|--------|-------------------------------------|--------------------------------------------------------------------------------|-----------------------------------------------|------------------------|------------|----------------|-----------|--|--|--|
| Home   | Project List                        | Project Details                                                                | Organisations                                 | Contacts               | Mobilities | Budget Reports |           |  |  |  |
| 🗸 Done | : Report draft created              |                                                                                |                                               |                        |            |                |           |  |  |  |
| Bene   | ficiary Report f                    | or 2014-1-CH01                                                                 | -KA101-000                                    | )193                   |            |                |           |  |  |  |
|        |                                     |                                                                                | Draft                                         | Submission in progress | Submitted  | NA Validated   | Finalised |  |  |  |
|        |                                     |                                                                                | ۰                                             |                        |            |                |           |  |  |  |
|        | Edit<br>Report<br>Edit              | ft available<br>c draft created a few sec<br>Draft<br>V<br>Click on Edit Draft | conds ago by ECA                              | IS EAC_TRAINING        |            |                |           |  |  |  |
|        | 7 minutes ago                       | Draft by ECAS EAC_TRAINING                                                     | ) (beneficiary)                               |                        |            |                |           |  |  |  |

Guide soumission RF AC103 et AC107 12042016 - AEF-Europe - www.erasmusplus-fr.be

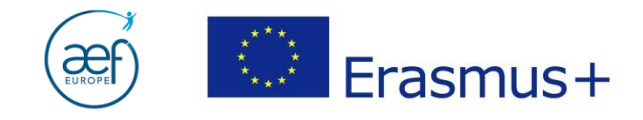

**NB :** Chaque session de travail sur le RF est enregistrée par le MT. L'historique des modifications est disponible en bas de page sous l'onglet « Rapports ».

15

|       |                              |                                         |                                                     |                             |                                                  |                                 |                                      |                               |                              |                                                       | $\bigcirc$ |
|-------|------------------------------|-----------------------------------------|-----------------------------------------------------|-----------------------------|--------------------------------------------------|---------------------------------|--------------------------------------|-------------------------------|------------------------------|-------------------------------------------------------|------------|
|       |                              |                                         |                                                     |                             |                                                  |                                 |                                      |                               | $\frown$                     |                                                       |            |
| Accue | il                           | Liste de projets                        | Détails du proj                                     | et                          | Tableau de bord                                  | Organismes                      | Contacts Mobi                        | lités 🔻 Budget                | Rapports                     |                                                       |            |
| Rappo | ort final                    | du bénéficiai                           | re pour 2014                                        | -1-BE0                      | 1-KA103-000(                                     |                                 |                                      |                               | $\bigcirc$                   |                                                       |            |
|       |                              |                                         |                                                     |                             |                                                  | Brouillon                       | Soumission en c                      | ours                          | Soumis                       | Validé par l'AN                                       | Finalisé   |
|       |                              |                                         |                                                     |                             |                                                  | •                               |                                      |                               |                              |                                                       |            |
|       |                              |                                         |                                                     |                             |                                                  |                                 |                                      |                               |                              |                                                       |            |
|       |                              | Brouillon di                            | sponible                                            |                             |                                                  |                                 |                                      |                               |                              |                                                       |            |
|       |                              | Un autre utilisate<br>action n'aura aut | eur ayant accès à votre<br>cun effet sur les répons | projet a moo<br>es que vous | lifié des données utilisées<br>avez renseignées. | dans le rapport final du béné   | ficiaire. Veuillez noter qu'en accéo | dant au rapport maintenant, l | les données les plus récente | es seront chargées dans toutes les sections. Cette    |            |
|       |                              | Please make su<br>Budget (in Mobil      | re to encode the amour<br>ity Tool)" and click Sav  | it you have u<br>e.         | sed for Organisational Su                        | pport of your project before su | ubmitting your Final Beneficiary R   | eport. To do this please go t | to the Budget, enter the amo | unt for row "Organisational Support", column "Current |            |
|       |                              | Brouillon du Rappo                      | ort final créé il y a un m                          | ois par Ines                | Maria DE MATOS PROEM                             | ICA.                            |                                      |                               |                              |                                                       |            |
|       |                              | Editer le brouil                        | lon                                                 |                             |                                                  |                                 |                                      |                               |                              |                                                       |            |
|       |                              |                                         |                                                     |                             |                                                  |                                 |                                      |                               |                              |                                                       |            |
| 0 <   | Rapport du<br>Final · Reques | u bénéficiaire créé il<br>st ID 29542   | y a un mois                                         |                             |                                                  |                                 |                                      |                               |                              |                                                       |            |
|       |                              |                                         |                                                     |                             |                                                  |                                 |                                      |                               |                              |                                                       |            |
|       | il y a un mo                 | Dis Brouillon ouv                       | vert par                                            | (ha)                        | (beneficiary)                                    |                                 |                                      |                               |                              |                                                       |            |
|       | il v a up mo                 | ois Brouillon ferr                      | né par l                                            | (De                         | (beneficiary)                                    |                                 |                                      |                               |                              |                                                       |            |
|       | ,                            | Diodilion Ion                           |                                                     |                             | (//                                              |                                 |                                      |                               |                              |                                                       |            |

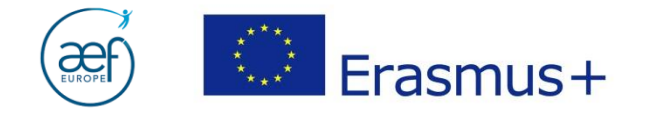

# 8. REDACTION DU RAPPPORT FINAL

Les différentes sections du rapport final sont listées dans la colonne de gauche.

16

| ÌÌ         | Aobility to              | ol    |               |                          | CH01 ct              | h Foundation for   | Confederal Cooperatio      | DN      |
|------------|--------------------------|-------|---------------|--------------------------|----------------------|--------------------|----------------------------|---------|
| me         | Project List             | Proje | ct Details    | Organisations            | Contacts 1           | Mobilities         | * Budget                   | Reports |
| 🖺 draft s  | aved a few seconds ago   |       | Benefic       | ciary Report for         | 2014-1-CH            | 101-KA101          | I-00 <mark>0193</mark>     |         |
| n          | ot ready for submission  |       | 1. Cor        | ntevt                    |                      |                    |                            |         |
| return to  | report page · print dra  | ft    | Context: this | section summaries some g | eneral information a | bout your project; |                            |         |
| 1. Contex  | đ                        | ~     | Programme     | e                        |                      | Erasmu             | IS+                        |         |
| 2. Projec  | t Summary 💫              | _     | Key Action    |                          |                      | Learnir            | ng Mobility of Individuals |         |
| 3. Summ    | ary of participating     |       | Action        |                          |                      | Mobilit            | y of learners and staff    |         |
| 4. Descrit | otion of the Project     |       | Call          | e                        |                      | 2014               | education staff mobility   |         |
| 5. Impler  | nentation of the Project |       | Report Typ    | e                        |                      | Final              |                            |         |
| 6. Activit | es                       |       | Language      | used to fill in the form |                      | EN                 |                            |         |
| 7. Partici | pants' Profile           |       | 1.1. Proj     | ect Identification       |                      |                    |                            |         |
| 8. Learni  | ng Outcomes and Impa     | t.    | Grant Agre    | ement Number             |                      | 2014-1             | -CH01-KA101-000193         |         |
| 9. Disserr | ination of Project Resul | ts    | Project Titl  | e                        |                      | Project            | Title KA1_KA101_A_1.0      | 6       |
| 10. Futur  | e Plans and Suggestion   | 5     | Project Acr   | onym                     |                      |                    |                            |         |
| 11. Budg   | et                       |       | Project Sta   | rt Date (dd-mm-yyyy)     |                      | 09/12/2            | 2013                       |         |
| Annex      | es                       | 0     | Project End   | d Date (dd-mm-yyyy)      |                      | 09/12/2            | 2015                       |         |

- Pour passer d'une section à l'autre, sélectionner une nouvelle section ou descendre avec la souris.
- $\succ$  Chaque section complétée est marquée d'un  $\checkmark$
- La section budget reprend les informations encodées sous les onglets « mobilités » et « budget ». Toute modification doit donc être effectuée sous ces onglets. Veuillez noter qu'il est impossible d'apporter des corrections directement dans le rapport.
- NB : ne pas oublier d'encoder les frais d'organisation sous l'onglet « budget » en tenant compte des éventuels **transferts budgétaires**, cf. « Focus I » de ce guide.

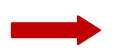

Pour plus de précisions sur la rédaction du rapport final, merci de consulter le *Rapport final commenté*.

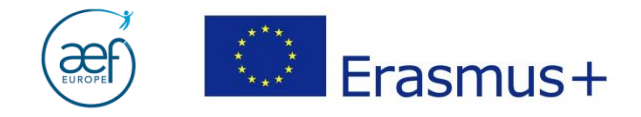

#### 9. SOUMISSION DU RAPPORT FINAL

Une fois toutes les sections complétées, valider la check-list et cliquer sur « **soumettre le rapport** ».

17

|                     | uropean Commission<br>Aobility tool                   |                                | User Status<br>CH01 ch Fo | : Logged in: ECAS EAC_TRAE<br>undation for Confeder | NING - beneficiary [ Log out ]  L<br>al Cooperation | agal notice CH01 - English (EN) |
|---------------------|-------------------------------------------------------|--------------------------------|---------------------------|-----------------------------------------------------|-----------------------------------------------------|---------------------------------|
| Home                | Project List Project                                  | Details Organisations          | Contacts                  | Mobilities <b>*</b>                                 | Budget Reports                                      |                                 |
| Done: Su<br>Benefic | ubmission is now on progress<br>ciary Report for 2014 | -1-CH01-KA101-000              | 0193                      |                                                     |                                                     | ^                               |
|                     |                                                       | Draft                          | Submission in progress    | Submitted                                           | NA Validated                                        | Finalised                       |
| (                   | Submission<br>Your Beneficiary rep                    | in progress                    | ed to the central Comm    | stems. This may take up                             | to 15 minutes.                                      |                                 |
|                     |                                                       | Draft                          | Submission in progress    | Submitted                                           | NA Validated                                        | Finalised                       |
| (                   | Beneficiary I<br>National Age<br>Download Benef       | Report has been succes<br>Incy | ssfully submitted. F      | lease wait for th                                   | e assessment of you                                 | ur<br>E                         |

**NB** : Ne pas oublier de télécharger la **déclaration sur l'honneur**, de la faire signer par le représentant légal, de la scanner et de l'annexer.

| Retour à la page rapport · Imprimer le brouillon                |      |                                                                                                    |  |  |
|-----------------------------------------------------------------|------|----------------------------------------------------------------------------------------------------|--|--|
|                                                                 |      | Annexes                                                                                                    |  |  |
| 1. Contexte                                                     | × .  | dans cette section, vous devez joindre les documents complémentaires obligatoires pour la complétion du rapport ;                                                                                                    |  |  |
| 2. Résumé du projet                                             |      | Espace de téléchargement disponible                                                                                                    |  |  |
| 3. Résumé des organismes bénéficiaires et partenaires           |      | Veuillez noter que tous les documents mentionnés dans la section "Points de contrôle" doivent être joints avant de soumettre votre rapport en ligne.<br>Avant de soumettre votre rapport à l'agence nationale, merci de vérifier que :                                                                                                    |  |  |
| I. Description du projet                                        |      | Toutes les informations nécessaires de votre projet ont été saisies dans Mobility Tool+                                                                                                    |  |  |
| 5. Mise en oeuvre du projet                                     |      | Le rapport à été completé dans une des rangués omicielles des pays participants au programme <u>crasmus+.</u> Vous avez mis en annexe tous les documents pertinents :                                                                                                    |  |  |
| 6. Activités                                                    |      | <ul> <li>la déclaration sur l'honneur signée par le représentant légal de l'organisme bénéficiaire. Télécharger le PDF</li> <li>Vous avez joint les documents justificatifs nécessaires demandés dans la convention<br/>de subvention.</li> <li>Vous avez conservé une sauvegarde et une copie imprimée du formulaire complété.</li> </ul> |  |  |
|                                                                 |      |                                                                                                    |  |  |
| questions générales                                             |      | Aucun fichier chargé                                                                                                    |  |  |
| ). Conformité avec la Charte Erasmus pour l'enseignement supéri | ieur |                                                                                                    |  |  |
| 10. Acquis d'apprentissage et impact                            |      | Ajouter des fichiers                                                                                                    |  |  |
| 11. Diffusion des résultats du projet                           |      | Sélectionner un fichier                                                                                                    |  |  |
|                                                                 |      |                                                                                                    |  |  |

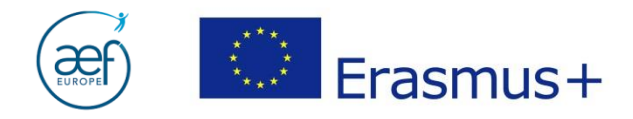

## **ANNEXE I**

#### Cas de force majeure pour les étudiants (SMS et SMP)

L'article 3.6 du contrat de bourse stipule : « (...) si un participant n'a pas pu accomplir les activités de mobilité décrites à l'Annexe I en raison d'un cas de **force majeure**, **le participant aura le droit de percevoir le montant de la bourse correspondant à la durée réelle de la période de mobilité telle que définie à l'article 2.2.** Tout montant excédentaire devra être remboursé, sauf si il en a été décidé autrement avec l'organisme d'origine ».

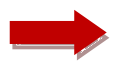

Une fois la case « force majeure» cochée, le montant des **frais de voyage** encourus pour l'aller-retour de l'étudiant peut être encodé :

| Tranche kilométrique                                                                                          | BAND_10 - 0 - 99 km          | Montant frais<br>de voyage<br>(Fonds<br>européens) | 0.00 |
|----------------------------------------------------------------------------------------------------|------------------------------|----------------------------------------------------|------|
| Langue principale de<br>travail/d'enseignement/volontarial<br>Locuteur natif ou exception<br>dûment justifiée | EN - Anglais                 |                                                    |      |
| Autres langues utilisées<br>Autres langues utilisées<br>Autres langues utilisées                              | Select a Language            |                                                    |      |
| Force Majeure ?                                                                                               | Justification force majeure* |                                                    |      |

Idem pour les frais de séjour, conformément à l'article 3.6 du contrat de bourse :

| Montant mensuel                                             |      |                                         |
|-------------------------------------------------------------|------|-----------------------------------------|
| Supplément mensuel<br>pour les participants<br>désavantagés | 0.00 | Soutien individuel<br>(Fonds européens) |